## Performing a password change in OWA

The instructions provided below are for changing the SDCCD email/network password via Outlook Web Access (OWA).

**NOTE**: Any mobile device that is SDCCD Exchange (email) connected will also require a password update after changing your password per the instructions below.

1.) If a password change is required on your account, you will see this message when logging into OWA:

**NOTE:** Your new password must comply with the current SDCCD complexity requirements:

- a. Minimum of 10 characters
- b. 3 of the 4 following criteria:
  - i.Upper case letters ii.Lower case letters iii.Integers (0-9) iv.Special characters – use the characters at the top of your number line at the top of the keyboard

| SAN DIEGO<br>COMMUNITY COLLEGE<br>DISTRICT<br>Outlook Web App (OWA)                |
|------------------------------------------------------------------------------------|
| change password                                                                    |
| Your password has expired and you need to change it before you sign in to Outlook. |
| User name:                                                                         |
| ex16test                                                                           |
| Current password:                                                                  |
| New password:                                                                      |
| Confirm new password:                                                              |
| ⊖ submit                                                                           |

2.) Enter your current password, the new password, and confirm password. Click "submit".

3.) Once the password is changed, you will see this screen. Click "OK".

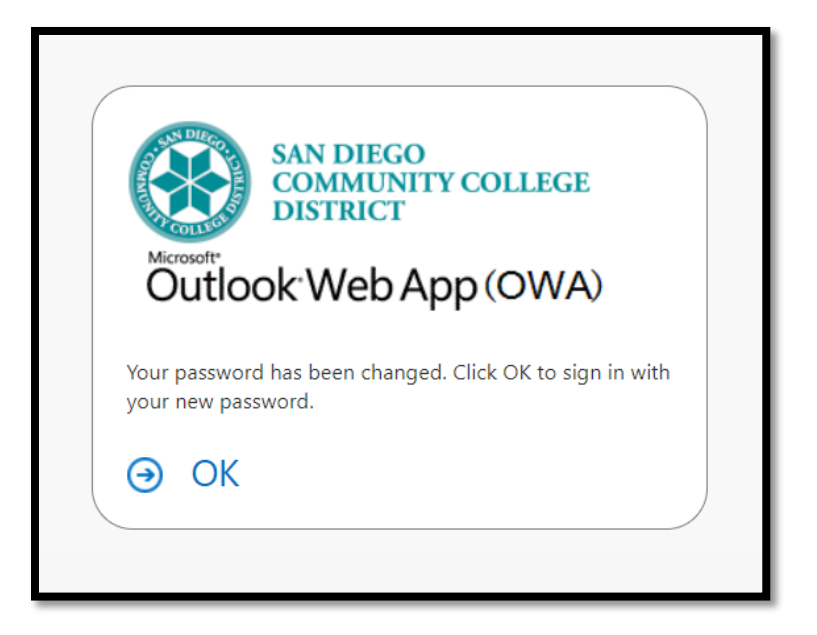

4.) OWA will then bring you back to the normal login screen. Login with your new password.

| SAN DIEGO<br>COMMUNITY COLLEGE<br>DISTRICT<br>Outlook Web App (OWA) |
|---------------------------------------------------------------------|
| User name:                                                          |
| ex16test                                                            |
| Password:                                                           |
| <b> </b>                                                            |
| → sign in                                                           |

- 1.) Connect to <a href="https://mail.sdccd.edu">https://mail.sdccd.edu</a>
- 2.) In the upper right-hand corner click on the gear and select Options

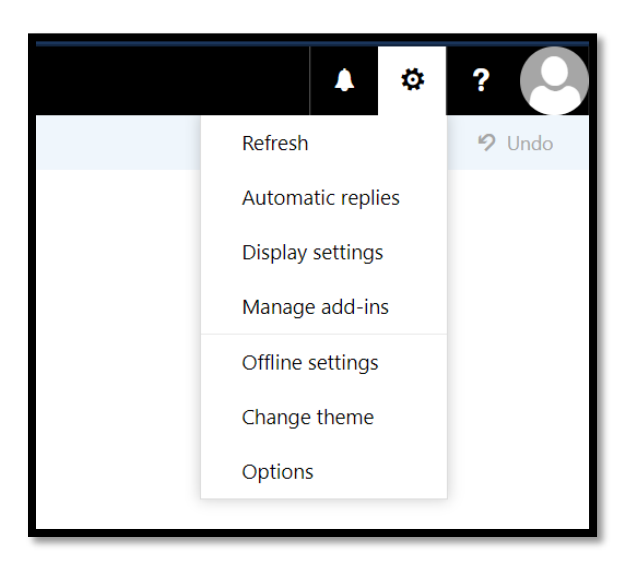

3.) Once in Options click General, then My account:

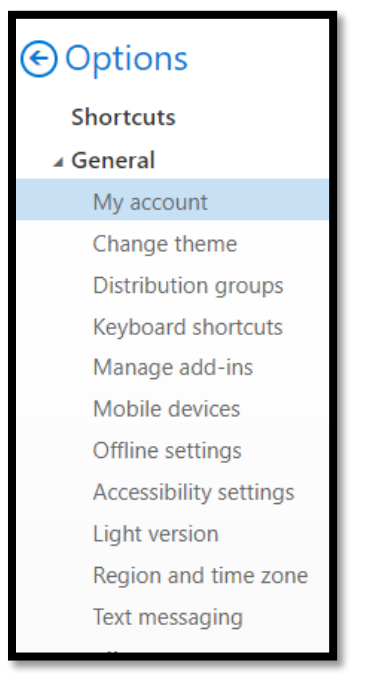

4.) At the bottom right of the My account screen, click on "Change your password".

| My account         |                      |
|--------------------|----------------------|
| ex16               |                      |
| Initials           |                      |
|                    | City                 |
| test               |                      |
| Display name *     | State/Province       |
| ex16 test          | Zip/Postal Code      |
| ex16test@sdccd.edu |                      |
| Work phone         | Country/Region       |
|                    | Office               |
| Fax                |                      |
| Home phone         | Change your password |

**NOTE:** Your new password must comply with the current SDCCD complexity requirements:

- a. Minimum of 10 characters
- b. 3 of the 4 following criteria:
  - i.Upper case letters
    ii.Lower case letters
    iii.Integers (0-9)
    iv.Special characters use the characters at the top of your number line at the top of the keyboard
- 5.) Enter the old password, the new password, and confirm the new password. Then click "Save" on the top left of the dialogue box.

| ✓ Save                                  | × Discard                                                                                                    |  |
|-----------------------------------------|----------------------------------------------------------------------------------------------------|--|
| Change                                  | password                                                                                                    |  |
| Enter your currer                       | t password, type a new password, and then type it again to confirm it.                                                    |  |
| After saving, you<br>You'll be notified | might need to re-enter your username and password and sign in again.<br>when your password has been changed successfully. |  |
| Email address:                          | ex16test@sdccd.edu                                                                                                    |  |
| Current passwor                         | t:                                                                                                    |  |
| New password:                           |                                                                                                    |  |
| Confirm new pas                         | sword:                                                                                                    |  |
|                                         |                                                                                                    |  |
|                                         |                                                                                                    |  |

5.) OWA will then bring you back to the normal login screen. Login with your new password

| SAN DIEGO<br>COMMUNITY COLLEGE<br>DISTRICT |  |
|--------------------------------------------|--|
| Outlook <sup>•</sup> WebApp(OWA)           |  |
| User name:                                 |  |
| ex16test                                   |  |
| Password:                                  |  |
| [+                                         |  |
| ⊖ sign in                                  |  |

If you encounter issues changing your password or require further assistance, please contact the SDCCD HelpDesk at <u>ithelp@sdccd.edu</u>, or by calling 619-388-7000